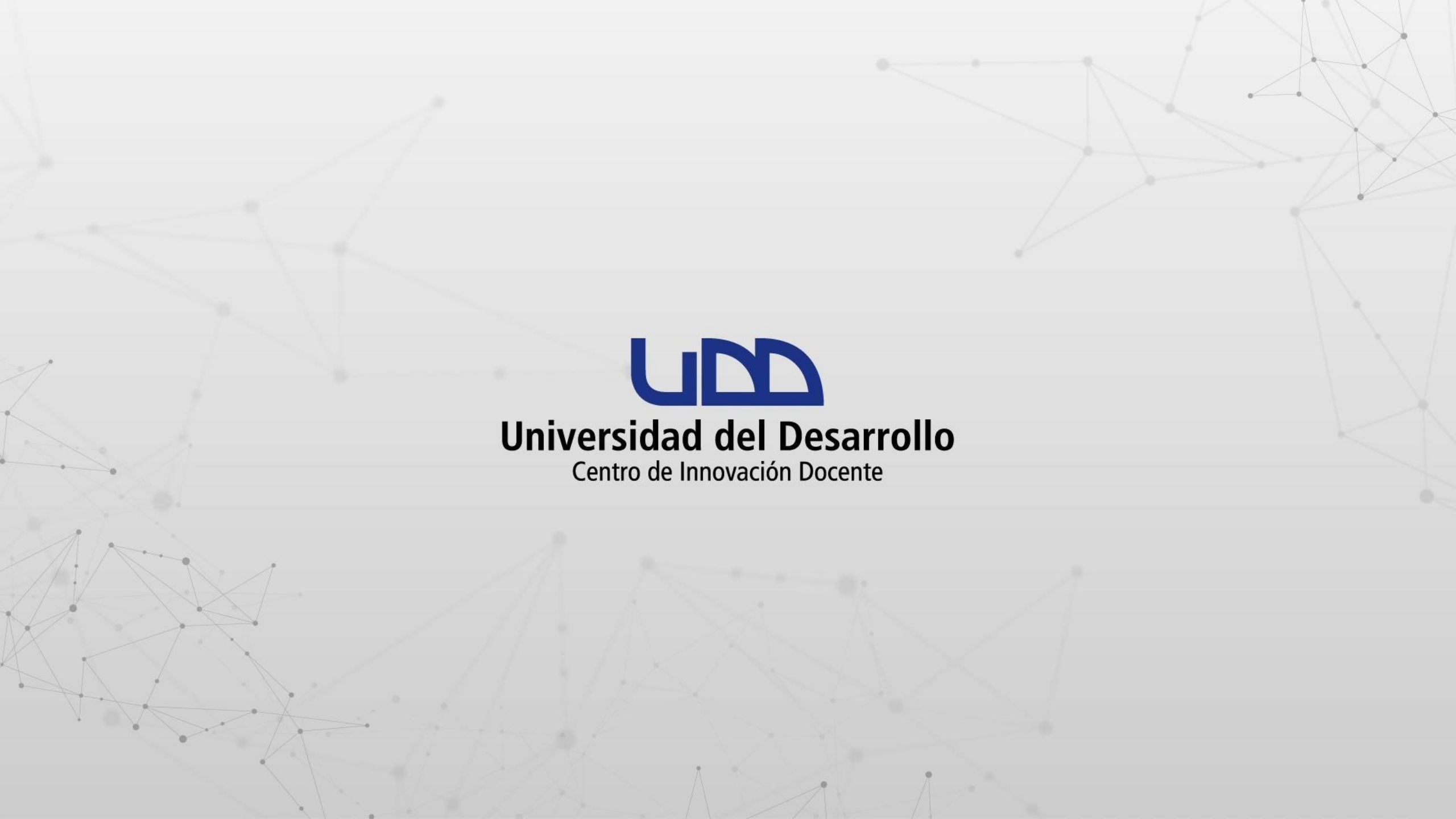

# ¿CÓMO USAR GRAPH BUILDER EN MI CURSO DE CANVAS?

### **PASO 1:**

Ingresa a tu curso en Canvas.

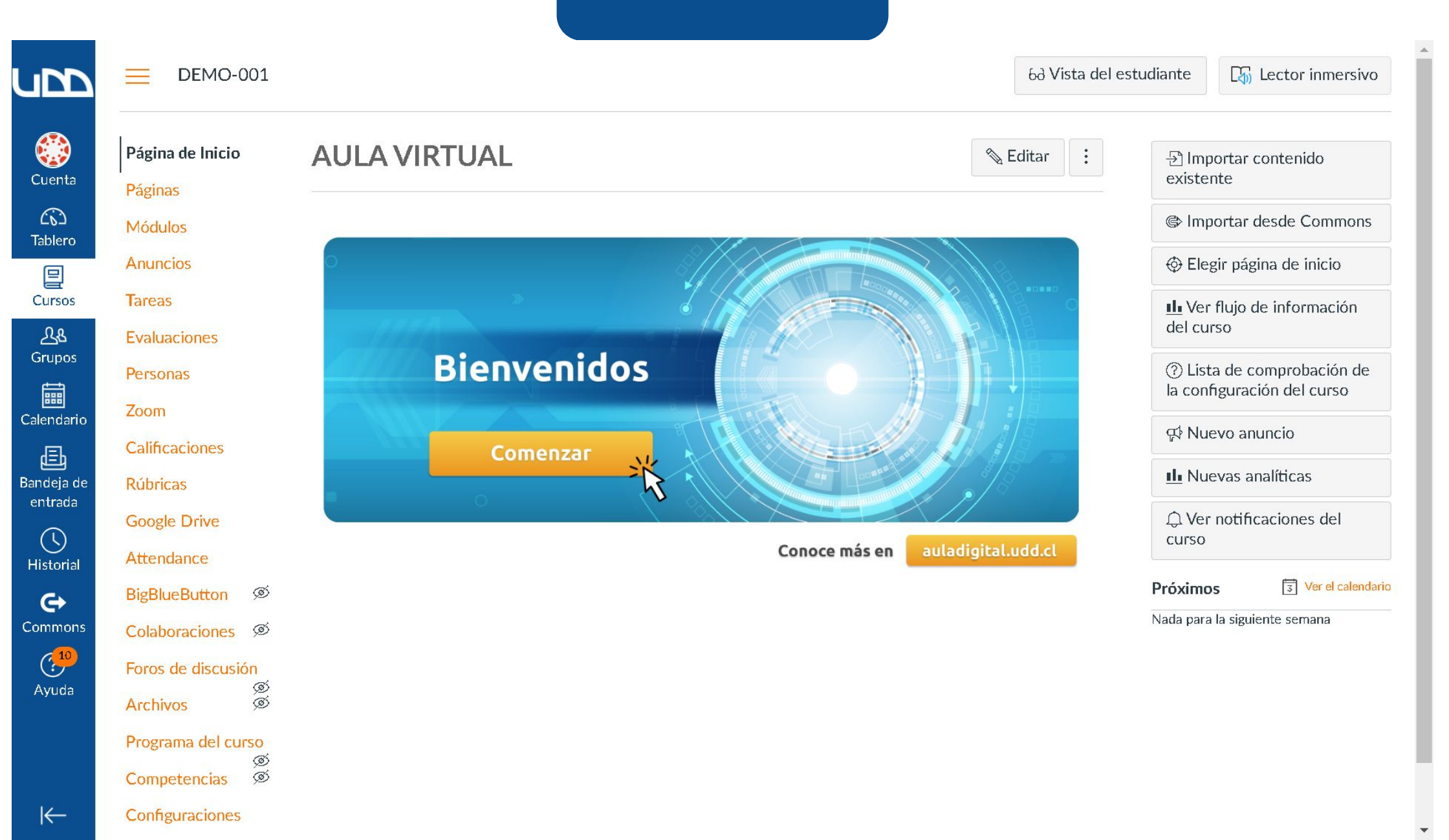

#### **PASO 2:**

Selecciona la sección de Páginas, a continuación Ver todas las páginas, haz clic en el botón + Página.

| u DD             | <b>DEMO-001</b> > Páginas |                                          |  |
|------------------|---------------------------|------------------------------------------|--|
| Cuenta           | Página de Inicio          |                                          |  |
| 65               | Módulos                   | Título de la págin                       |  |
| Tablero          | Anuncios                  | 2 ¿Qué aprenderás er                     |  |
| E<br>Cursos      | Tareas                    | ¿Qué aprenderás er                       |  |
| ፈፄ               | Evaluaciones              | 2 ¿Qué aprenderás er                     |  |
| Grupos           | Personas                  | ;Qué aprenderás er                       |  |
| Calendario       | Zoom                      | ¿Qué aprenderás er                       |  |
| Ē                | Calificaciones            | ;Qué aprenderás er                       |  |
| Bandeja de       | Rúbricas                  | 2 ¿Qué aprenderás er                     |  |
|                  | Google Drive              | ¿Qué aprenderás er                       |  |
| Historial        | Attendance                | 1. Introducción del                      |  |
| <b>€</b> →       | BigBlueButton Ø           | 1. Introducción del                      |  |
| Commons          | Colaboraciones Ø          | □ 1. Lee esto antes de                   |  |
| Avaida           | Foros de discusión        | <ul> <li>1. Lee esto antes de</li> </ul> |  |
| Ayuua            | Archivos Ø                | 5. Lecturas tema 1 [                     |  |
|                  | Programa del curso<br>ത്  | 5. Lecturas tema 1 [                     |  |
| I <del>C</del> _ | Competencias Ø            |                                          |  |
|                  | Configuraciones           |                                          |  |

- A ||

|   |                                                                                               |                     | 1 + Página                                             | :          |
|---|-----------------------------------------------------------------------------------------------|---------------------|--------------------------------------------------------|------------|
|   | Título de la página 🔺                                                                         | Fecha de creación 👻 | Última edición 🔻                                       |            |
| ן | ¿Qué aprenderás en la semana 1?                                                               | 14 de ago de 2020   | 11 de ago de 2022<br>Por ANGEL ALBERTO NEGRETTI ARAQUE | 0          |
| כ | ¿Qué aprenderás en la semana 3?                                                               | 14 de ago de 2020   |                                                        | $\bigcirc$ |
| ) | ¿Qué aprenderás en la semana 4?                                                               | 14 de ago de 2020   |                                                        | $\bigcirc$ |
| כ | ¿Qué aprenderás en la semana 5?                                                               | 14 de ago de 2020   |                                                        | $\bigcirc$ |
| כ | ¿Qué aprenderás en la unidad l?                                                               | 27 de abr de 2021   | 27 de abr de 2021<br>Por JOSE RAFAEL MORILLO RODRÍGUEZ | 0          |
| ) | ¿Qué aprenderás en la unidad I?-2                                                             | 23 de nov de 2020   |                                                        | 0          |
| ) | ¿Qué aprenderás en la unidad II?                                                              | 23 de nov de 2020   |                                                        | $\bigcirc$ |
| כ | ¿Qué aprenderás en la unidad III?                                                             | 23 de nov de 2020   |                                                        | $\bigcirc$ |
| כ | 1. Introducción del curso                                                                     | 23 de nov de 2020   |                                                        | 0          |
| כ | 1. Introducción del curso-2                                                                   | 14 de ago de 2020   |                                                        | 0          |
| כ | 1. Lee esto antes de utilizar la plantilla                                                    | 23 de nov de 2020   |                                                        | $\bigcirc$ |
| כ | 1. Lee esto antes de utilizar la plantilla-2                                                  | 14 de ago de 2020   |                                                        | $\bigcirc$ |
| ) | 5. Lecturas tema 1 [Escribe aquí el tema de la lectura y la unidad a la que pertenece   U2T1] | 23 de nov de 2020   |                                                        | $\bigcirc$ |
| כ | 5. Lecturas tema 1 [Escribe aquí el tema de la lectura y la unidad a la que pertenece   U3T1] | 23 de nov de 2020   |                                                        | $\bigcirc$ |
| ) | 5. Lecturas tema 1 [Escribe aquí el tema de la lectura y la unidad a la que pertenece   U1T1] | 23 de nov de 2020   |                                                        | 0          |
| - |                                                                                               |                     |                                                        |            |

•

.

6d Vista del estudiante

#### **PASO 3:**

Añade un nombre para la página, luego en el cuadro de texto enriquecido marca la opción de Aplicaciones, seguido de ver todos.

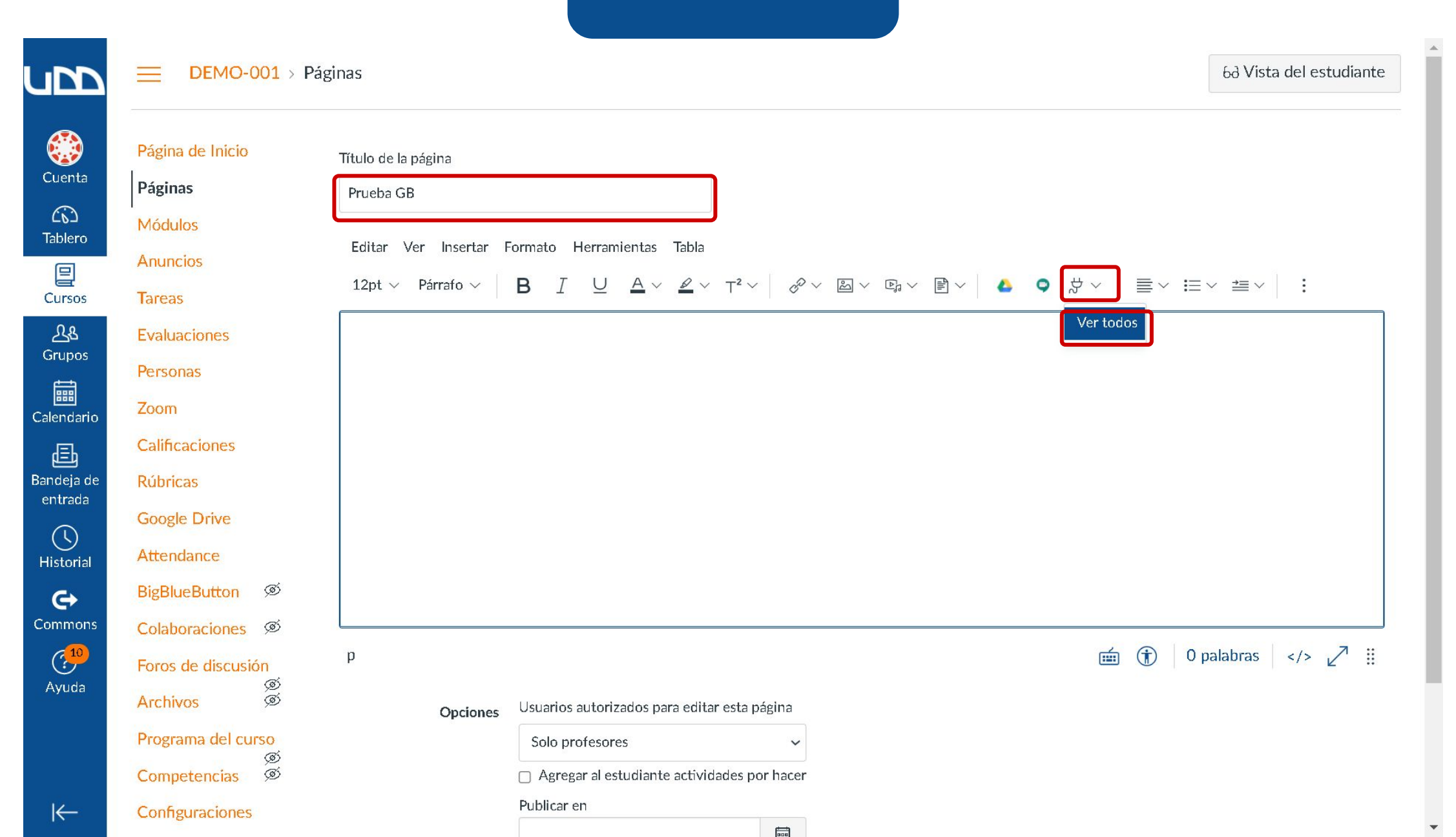

#### **PASO 4:**

En el listado de aplicaciones busca Graph Builder, selecciónalo. Luego marca el botón de Listo.

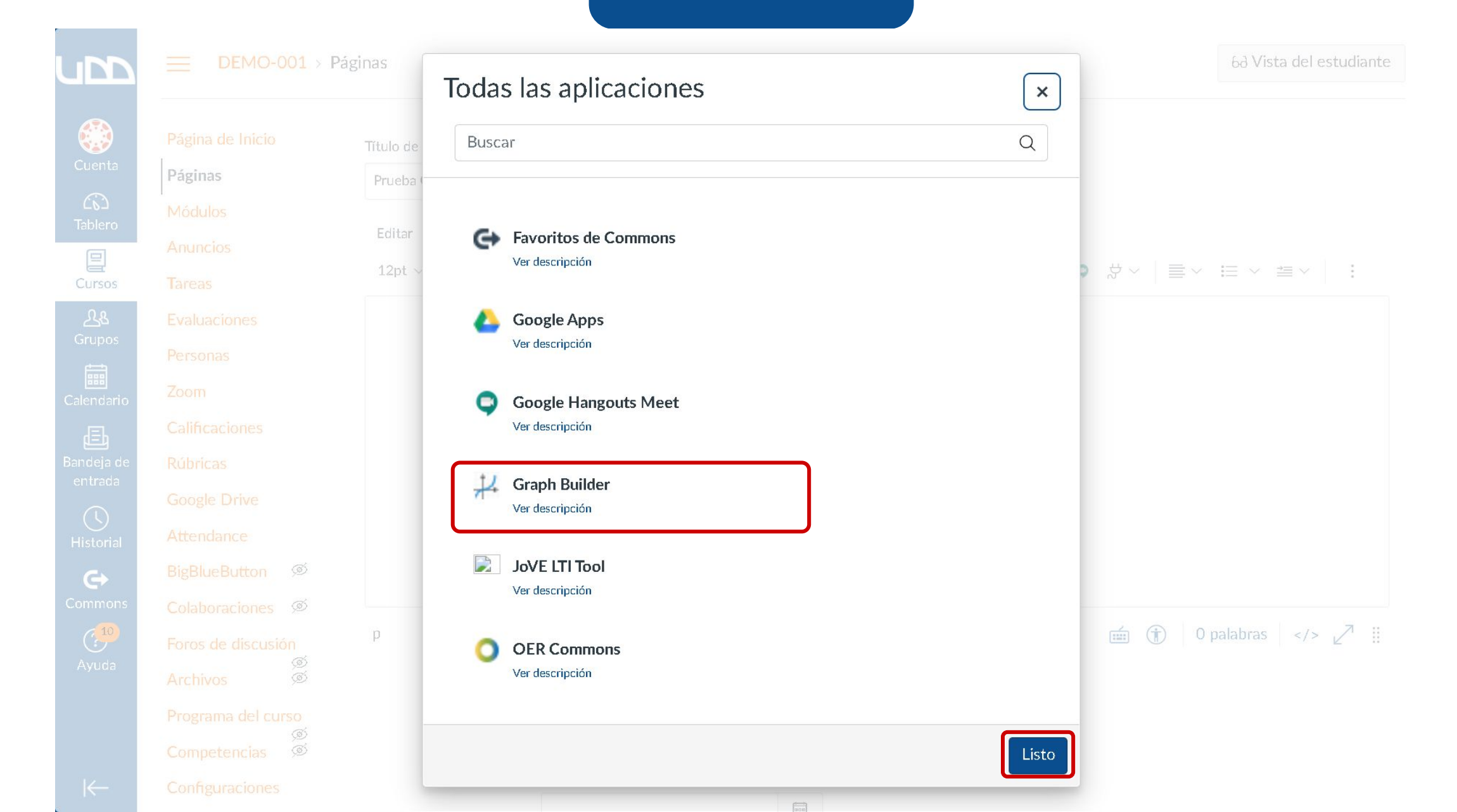

#### **PASO 4:**

Se habilitará el menú para incluir gráficos. Utiliza el botón de + para añadir la fórmula que necesitas sea graficada.

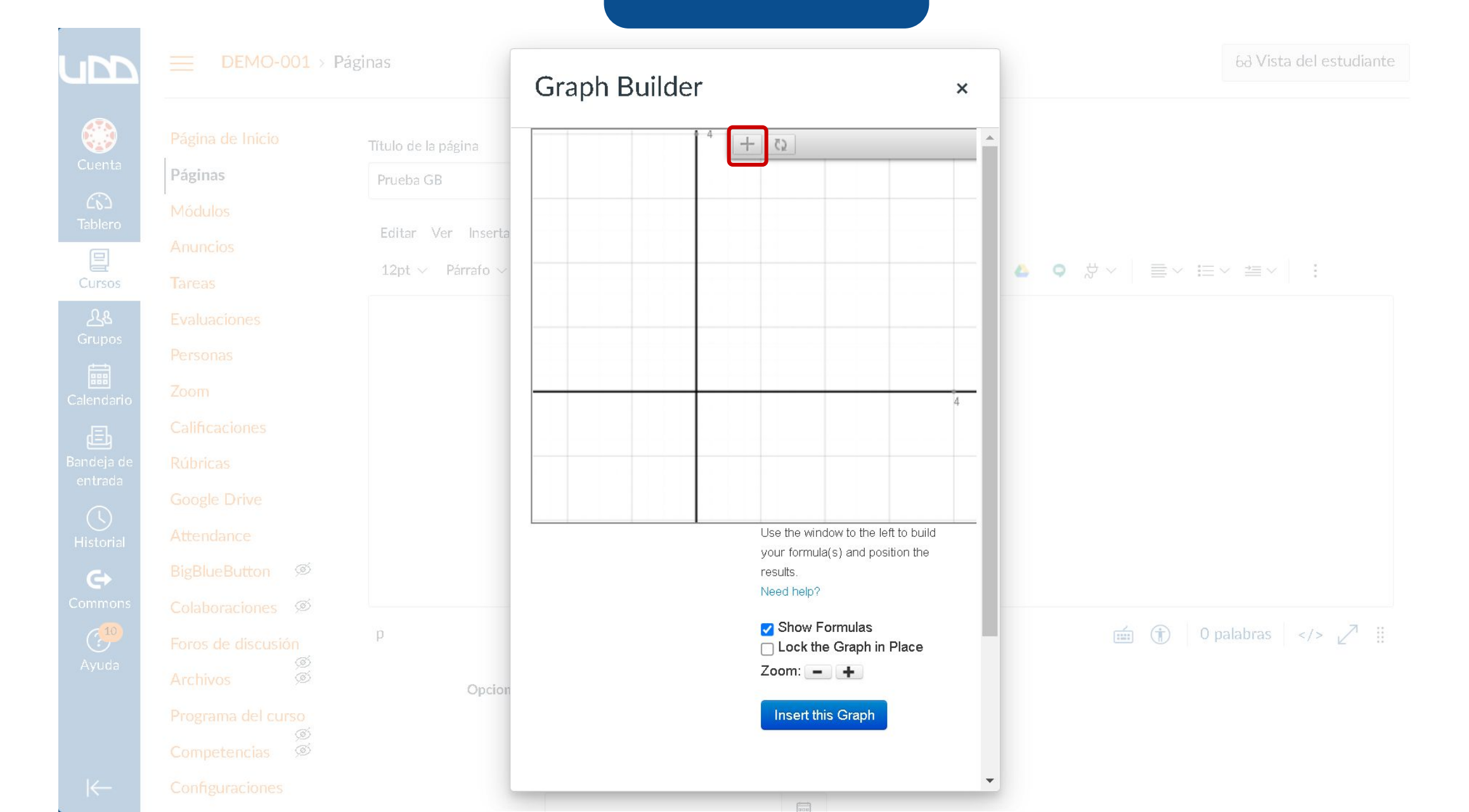

#### **PASO 5:**

Luego asegúrate de marcar la opción Insert this Graph.

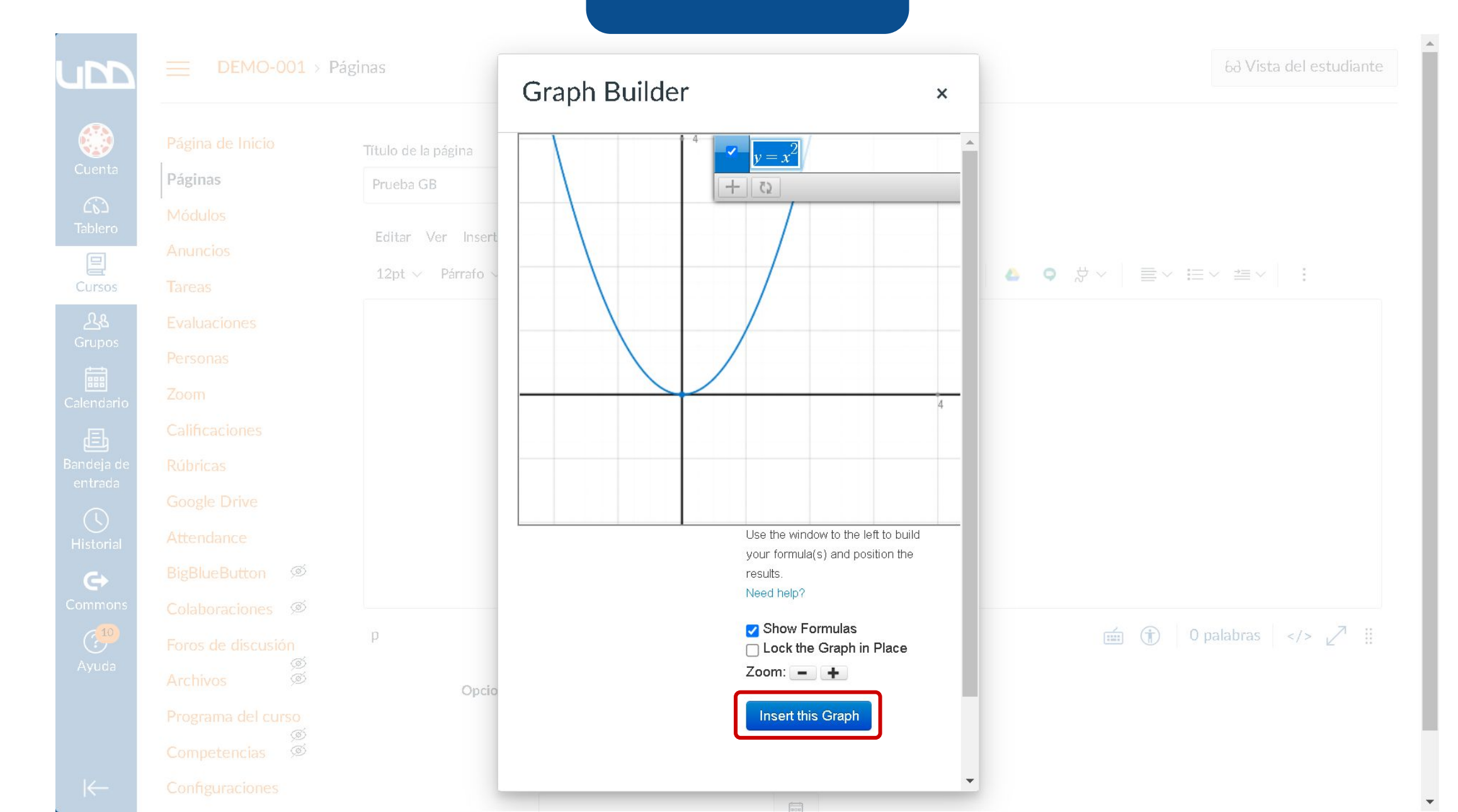

#### **PASO 6:**

Por último, termina de configurar las opciones de tu página y guarda los cambios.

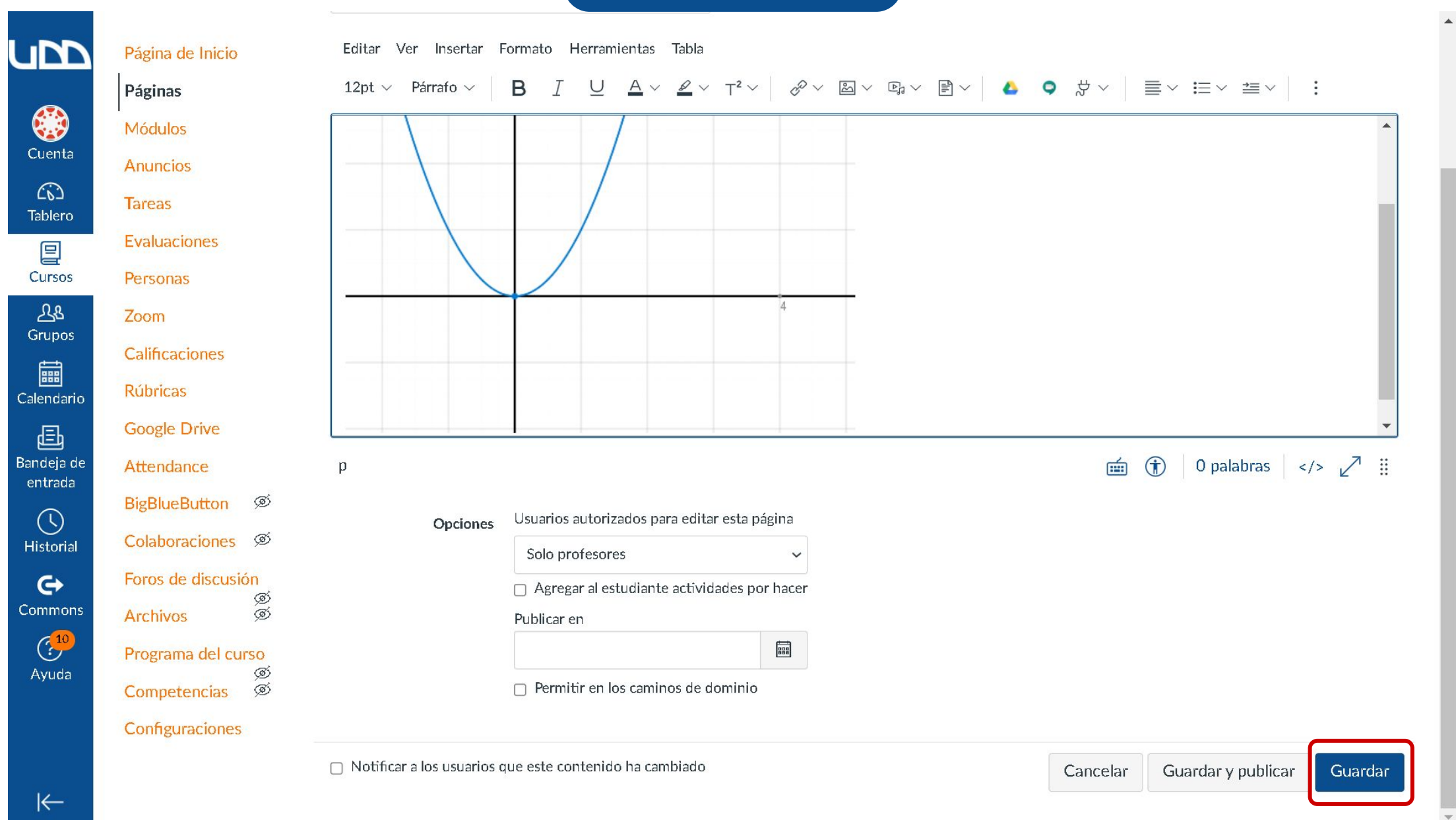

Nota: los gráficos de Graph Builder podrán ser añadidos en: páginas, tareas, evaluaciones y foros.

# Universidad del Desarrollo

Centro de Innovación Docente

Para más tutoriales, visita: auladigital.udd.cl

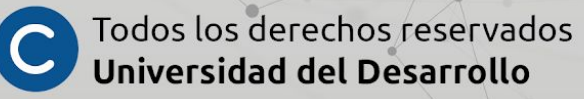